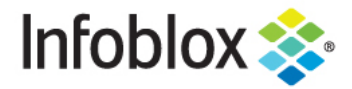

DEPLOYMENT GUIDE

# NetMRI Deployment Guide on KVM

## **Table of Contents**

| Executive Summary                   | 2 |
|-------------------------------------|---|
| Requirements                        | 2 |
| Instructions                        | 2 |
| Deploying the NetMRI VM on KVM      | 2 |
| Deploying the NetMRI Sandbox on KVM | 7 |

## **Executive Summary**

Infoblox NetMRI is the leading automation solution for network change, configuration, security policy, and compliance management—and is the only solution today that manages both traditional and virtualized VRF networking for multi vendor environments with a single appliance.

This deployment guide shows how to deploy NetMRI with the associated sandbox in a KVM environment.

### **Requirements**

- Server running Centos 7 or Red Hat
- Configured interface bridge
- KVM
- NetMRI version 7.4.1 and above.
- NetMRI licenses

## Instructions

## Deploying the NetMRI VM on KVM

1. Download the NetMRI qcow image from the Infoblox support site.

#### NetMRI for KVM

NetMRI for KVM consists of the following downloads.

| File                                                                        | Size / MD5 Check Sum                         |  |  |  |  |
|-----------------------------------------------------------------------------|----------------------------------------------|--|--|--|--|
| NetMRI 7.4.1 QCOW2.zip         4.3GB, md5: 5daa68c1885d9276179e17eb2015795b |                                              |  |  |  |  |
| NetMRI Sandbox for KVM                                                      |                                              |  |  |  |  |
| File                                                                        | Size / MD5 Check Sum                         |  |  |  |  |
| NetMRI QCOW2 Sandbox                                                        | 360MB, md5: a3b26a84395bb233874866df5d87619f |  |  |  |  |

- 2. Unzip the NetMRI qcow2 image.
- 3. Copy the image to the /var/lib/libvirt/images subdirectory on the KVM server.
- 4. Run the virt-manager application.

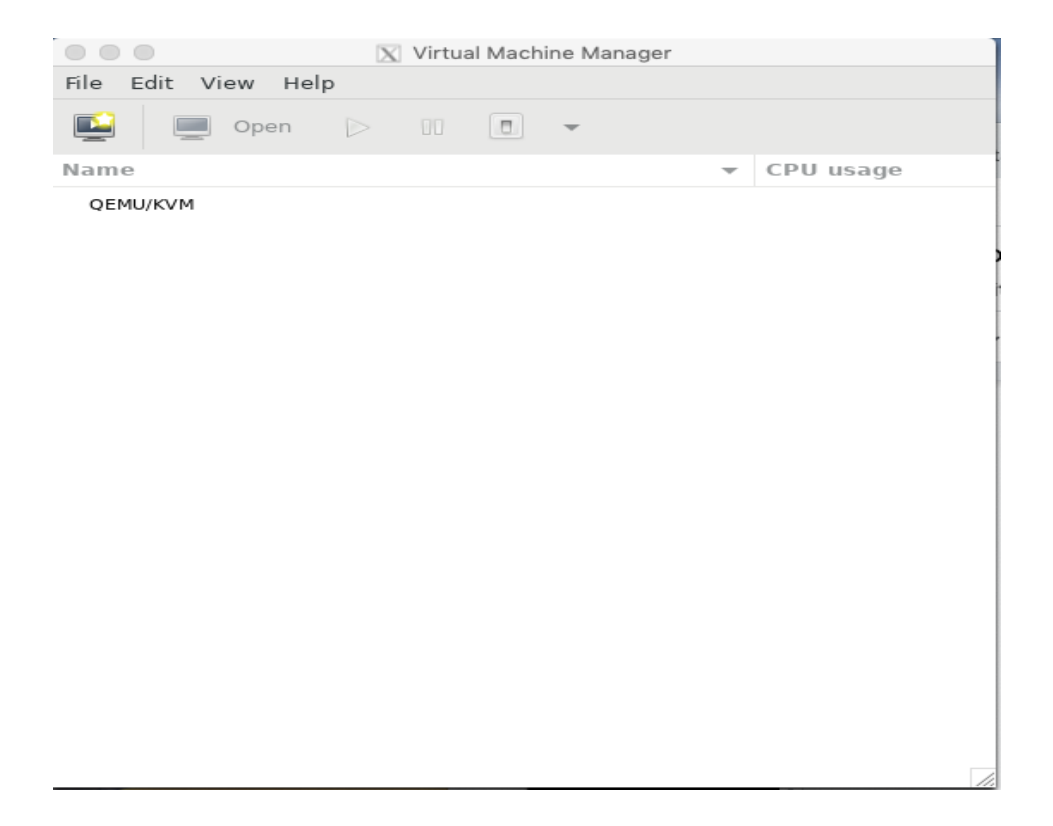

5. Click on the left button to install the NetMRI qcow2 image. Import existing disk image. Click Forward.

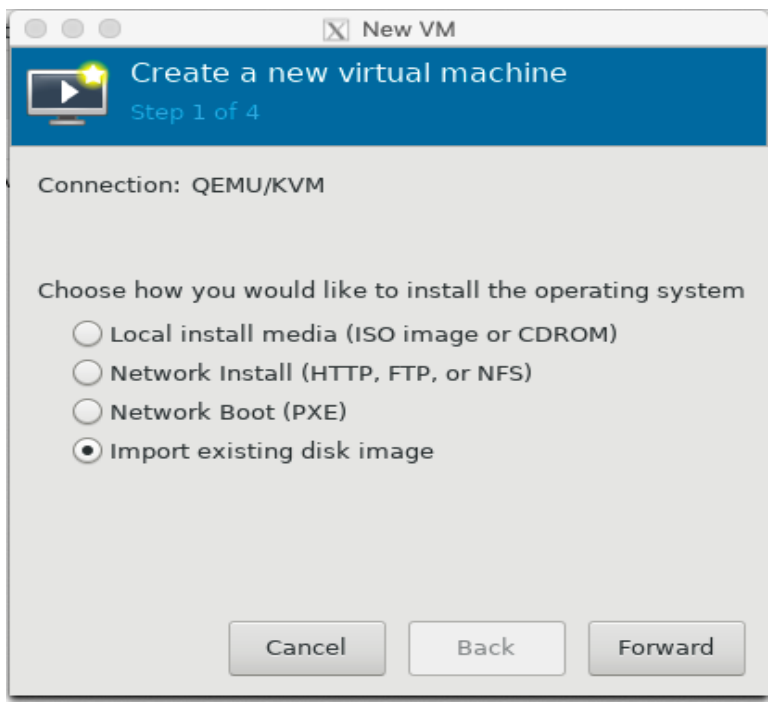

6. Click on the 'Browse' button to find the images. Select the NetMRI-7.4.1.qcow2 image and click on 'Choose Volume'.

|                |             |                 | 🔀 Choose Storage Vol    | ume       |         |           |
|----------------|-------------|-----------------|-------------------------|-----------|---------|-----------|
| 5% det<br>File |             | Size:           | 47.19 GiB Free / 2.79 G | iB In Use |         |           |
|                | Cre<br>Step | ate a new v     | rirtual machine         |           |         |           |
|                | _           |                 |                         |           |         | Ву        |
|                | Provide the | existing stora  | ge path:                |           |         |           |
|                | /var/lib/l  | ibvirt/images/l | NetMRI-7.4.1.qcow2      |           | Browse  |           |
|                |             |                 |                         |           |         |           |
|                |             |                 |                         |           |         |           |
|                |             |                 |                         |           |         |           |
|                |             |                 |                         |           |         |           |
|                | Choose an c | operating syste | em type and version     |           |         |           |
|                | OS type:    | Generic         | -                       |           |         |           |
|                | Version:    | Generic         | -                       |           |         |           |
| +              |             |                 | Cancel                  | Back      | Forward | se Volume |

- 7. After the storage path has been populated, click on the 'Forward' button.
- 8. CPU and Memory should be configured in function of the anticipated number of devices you plan to manage. Refer to the following table for guidance on the required resources.

|                   | Supported Numnber of Devices | CPU | Mem |
|-------------------|------------------------------|-----|-----|
|                   | 5,000                        | 40  | 128 |
|                   | 3,500                        | 28  | 64  |
|                   | 2,500                        | 20  | 44  |
|                   | 1,750                        | 14  | 36  |
| Infoblox Deployme | 1,200                        | 10  | 34  |
|                   | 200                          | 4   | 24  |

#### 9. Click 'Forward'.

|                                             | 🔀 Nev         | v VM   |                      |  |  |  |  |
|---------------------------------------------|---------------|--------|----------------------|--|--|--|--|
| Create a new virtual machine<br>Step 3 of 4 |               |        |                      |  |  |  |  |
| Choose Memory a                             | nd CPU sett   | ings   |                      |  |  |  |  |
| Memory (RAM):                               | 4096          | -      | +                    |  |  |  |  |
|                                             | Up to 17467   | MiB av | vailable on the host |  |  |  |  |
| CPUs:                                       | 2             | -      | +                    |  |  |  |  |
|                                             | Up to 4 avail | able   |                      |  |  |  |  |
|                                             |               |        |                      |  |  |  |  |
|                                             |               |        |                      |  |  |  |  |
|                                             |               |        |                      |  |  |  |  |
|                                             |               |        |                      |  |  |  |  |
| Cancel Back Forward                         |               |        |                      |  |  |  |  |

Note: the numbers in the screen shot are for demonstration purposes. Refer to the table in step 8 for proper memory and CPU settings.

10. Type in a name for the VM. Click on 'Customize configuration before install'. Click 'Finish'.

| New VM                                      |                                        |  |  |  |  |  |  |
|---------------------------------------------|----------------------------------------|--|--|--|--|--|--|
| Create a new virtual machine<br>Step 4 of 4 |                                        |  |  |  |  |  |  |
| Ready to be                                 | gin the installation                   |  |  |  |  |  |  |
| Name:                                       | NetMRI-KVM                             |  |  |  |  |  |  |
| OS:                                         | Generic                                |  |  |  |  |  |  |
| Install:                                    | Import existing OS image               |  |  |  |  |  |  |
| Memory:                                     | 4096 MiB                               |  |  |  |  |  |  |
| CPUs:                                       | 2                                      |  |  |  |  |  |  |
| Storage:                                    | b/libvirt/images/NetMRI-7.4.1.qcow2    |  |  |  |  |  |  |
|                                             | Customize configuration before install |  |  |  |  |  |  |
| ▶ Network selection                         |                                        |  |  |  |  |  |  |
|                                             | Cancel Back Finish                     |  |  |  |  |  |  |

11. Click on the 'NIC'. Ensure the network source is the bridge interface and the device model is 'virtio'.

|          | 00           | •                  | Σ                  | NetMRI-KVM on QEMU/KVM          |   |
|----------|--------------|--------------------|--------------------|---------------------------------|---|
|          | $\checkmark$ | Begin Installation | 💥 Cancel Installat | tion                            |   |
| Infoblox |              |                    | Virtual Natwork I  | ntorface                        | - |
|          | 불            | Overview           | VILLUAI NELWOIK I  |                                 |   |
|          |              | CPUs               | Network source:    | Bridge br0: Host device ens33 🔻 |   |
|          |              | Memory             |                    |                                 |   |
|          | 93           | Boot Options       | Device model:      | virtio                          |   |
|          |              | IDE Diale 1        |                    |                                 |   |

12. Click on 'IDE Disk 1' and then click on 'Advanced options'. Change the 'Disk bus' to VirtIO for optimal performance. Click 'Begin Installation'.

| 00 |                                                                                                    |                                                                                                    | X NetMRI-kvm on QEMU/K                                                                        | .VM |         |        |       |
|----|----------------------------------------------------------------------------------------------------|----------------------------------------------------------------------------------------------------|-----------------------------------------------------------------------------------------------|-----|---------|--------|-------|
| ď  | Begin Installation                                                                                                    | 🎇 Cancel Installa                                                                                                    | tion                                                                                          |     |         |        |       |
|    | Overview<br>CPUs<br>Memory<br>Boot Options<br>IDE Disk 1<br>NIC :99:4f:ca<br>Display Spice<br>Sound ich6<br>Console<br>Channel spice<br>Video QXL<br>Controller USB 0<br>USB Redirector 1<br>USB Redirector 2 | Virtual Disk<br>Source path: /vi<br>Device type: ID<br>Storage size: 60<br>Readonly: □<br>Shareable: □<br>Advanced opti<br>Disk bus:<br>Serial number:<br>Storage format:<br>Performance of | ar/lib/libvirt/images/NetMF<br>E Disk 1<br>0.00 GiB<br>)<br>ons<br>VirtIO<br>qcow2<br>pptions | ▼   | I.qcow2 |        |       |
|    | Add Hardware                                                                                                    |                                                                                                    |                                                                                               |     | Remove  | Cancel | Apply |

- 13. Another window will appear and the installation of NetMRI is occurring. As part of the initial startup the virtual appliance will run a benchmark to calculate the number of infrastructure devices it can support with the given resources. During this benchmark the login prompt will not be available.
- 14. When finished, you will get a login prompt. The default username is admin and the password is admin.

|                                                                                                    |                                                                                                    | 🔀 NetMRI-                                                                                                    | kvm on QEMU/H                                                                                       | <vm< th=""><th></th></vm<>                                                      |                   |
|----------------------------------------------------------------------------------------------------|----------------------------------------------------------------------------------------------------|----------------------------------------------------------------------------------------------------|----------------------------------------------------------------------------------------------------|---------------------------------------------------------------------------------|-------------------|
| File Virtual M                                                                                                    | achine View Send                                                                                                    | Кеу                                                                                                    |                                                                                                    |                                                                                 |                   |
|                                                                                                    | $\triangleright$ II I                                                                                                    | -                                                                                                    |                                                                                                    |                                                                                 | ٥٩٩               |
| NetMRI UM-CC7<br>ALL UNAUTHORI<br>NetMRI-UM-CC7<br>Password:<br>Last login: F<br>XXXXXXXXXXXXXXXXXXXXXXXXXXXXXXXXXXXX             | E-EBA69<br>ZED ACCESS TO THIS<br>E-EBA69 login: adr<br>ri Nov 15 11:08:49<br>************************************                 | S SYSTEM WILL BE P<br>nin<br>9 on ttySØ<br>*************************<br>8 SYSTEM WILL BE P<br>WS.                           | ROSECUTED TO                                                                                        | ) THE MAXIMUM EXTENT ALLOU<br>(************************************             | JED BY APPLICABLE |
| *********                                                                                                    | NetMRI Administ                                                                                                    | **************************************                                                                                      | **********                                                                                          | ******                                                                          |                   |
| Auailable Com                                                                                                    | mands:                                                                                                    |                                                                                                    |                                                                                                    |                                                                                 |                   |
| acl<br>autoupdate<br>cat<br>clear<br>configure<br>connect<br>debug<br>deregister<br>diagnostic<br>exit<br>export<br>NetMRI-UM-CC7 | ftp<br>grep<br>halt<br>help<br>installdsb<br>installhelpfiles<br>installmib<br>license<br>ls<br>maintenance<br>md5sum<br>E-EBA69> | more<br>netstat<br>ping<br>provisiondisk<br>quit<br>rdtclient<br>recalculate-spm<br>refreshgroups<br>register<br>remoteCopy | removedsb<br>repovemib<br>repair<br>reset<br>restore<br>rm<br>route<br>set<br>setup<br>show<br>show | ssh-key<br>supportbundle<br>telnet<br>tftpsync<br>top<br>topology<br>traceroute |                   |
|                                                                                                    |                                                                                                    |                                                                                                    |                                                                                                    |                                                                                 |                   |

- 15. Type 'configure server' to do the initial setup of NetMRI. Please provide the following information when prompted: (underlined options are not required)
  - a. database name
  - b. server name
  - c. generate a new HTTPS certificate
  - d. DNS domain name
  - e. ntp server
  - f. time zone
  - g. IP address for lan interface
  - h. subnet mask for lan interface
  - i. IPv6 address
  - j. IPv6 prefix
  - k. IPv4 default gateway
  - I. IPv6 default gateway
  - m. <u>scan port</u>
  - n. DNS server IP
  - o. 2nd DNS server IP
- 16. Review the settings. If everything looks good, hit the return key to continue. If you require to make changes, type 'y' to restart the configuration steps.
- 17. NetMRI will reboot to apply the new configuration. After rebooting login to the CLI run the command 'set temp\_license' to install a temporary license.
- 18. After completing the reboot process, refer to the <u>NetMRI Administrator's guide</u> for further setup information.
- 19. In order to have access to run Python and Perl scripts on a virtual appliance you will need to deploy and register the NetMRI sandbox. If you are not planning to do so you can now log in to the web interface and start using NetMRI.

## Deploying the NetMRI Sandbox on KVM

1. Download the NetMRI sandbox qcow image from the Infoblox support site.

#### **NetMRI for KVM**

NetMRI for KVM consists of the following downloads.

| File                   | Size / MD5 Check Sum                         |  |  |  |  |
|------------------------|----------------------------------------------|--|--|--|--|
| NetMRI 7.4.1 QCOW2.zip | 4.3GB, md5: 5daa68c1885d9276179e17eb2015795b |  |  |  |  |
| NetMRI Sandbox for KVM |                                              |  |  |  |  |
| File                   | Size / MD5 Check Sum                         |  |  |  |  |
| NetMRI QCOW2 Sandbox   | 360MB, md5: a3b26a84395bb233874866df5d87619f |  |  |  |  |

2. Copy the image to the /var/lib/libvirt/images subdirectory on the KVM server.

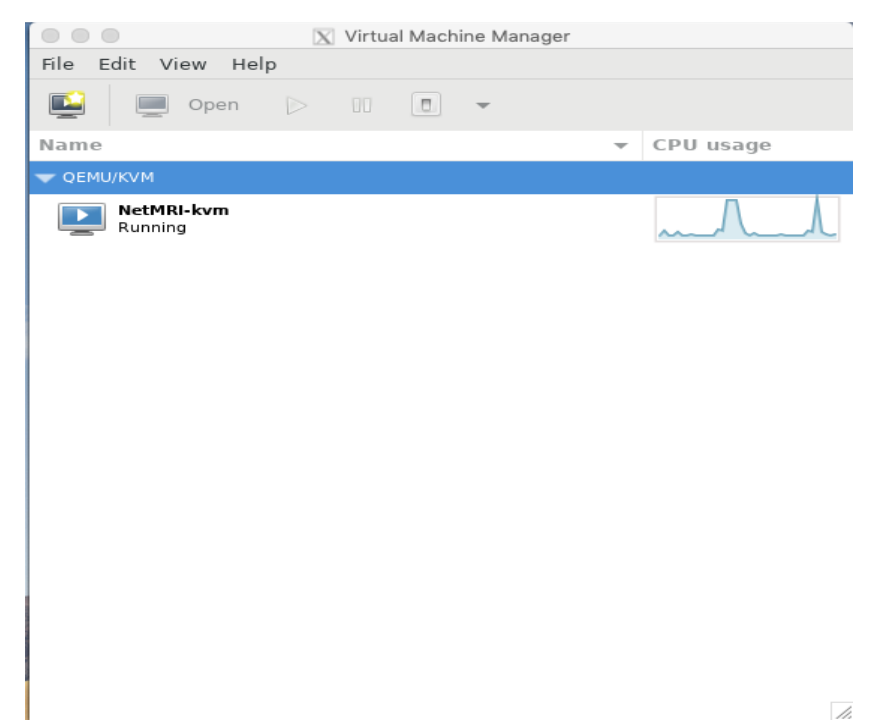

- 3. Run the virt-manager application.
- 4. Click on the upper left button. Select 'Import existing disk image'. Click 'Forward'.

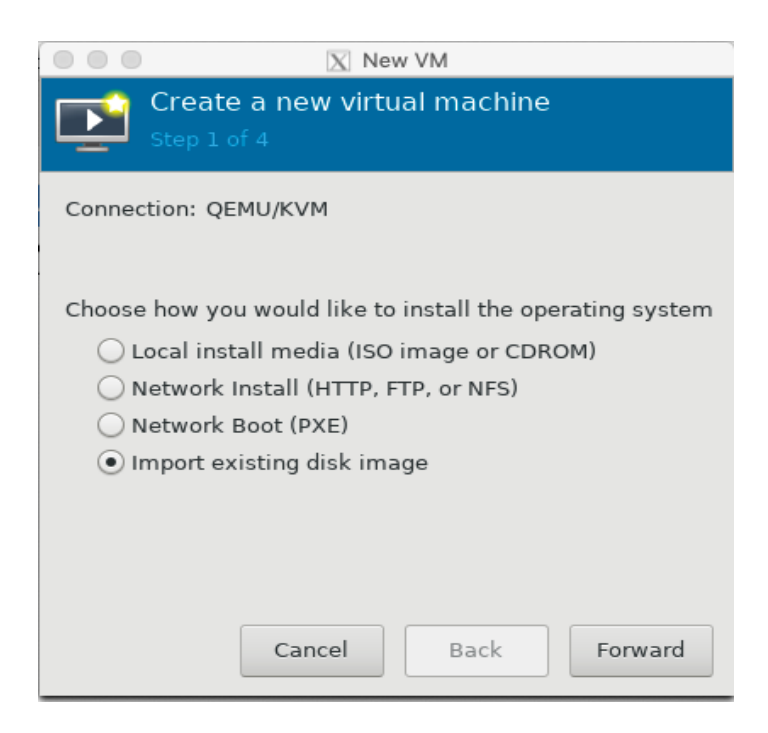

5. After the existing the storage path has been populated, click 'Forward'.

|             | [                    | 🔀 New VM       |              |         |
|-------------|----------------------|----------------|--------------|---------|
| Cre<br>Step | ate a new virtua     | l machine      |              |         |
| Provide the | existing storage pat | :h:            |              |         |
| /var/lib/l  | ibvirt/images/NetMR  | RI_Sandbox-7.  | 4.1.95749.qc | Browse  |
|             |                      |                |              |         |
|             |                      |                |              |         |
|             |                      |                |              |         |
| Choose an o | operating system typ | pe and versior | n            |         |
| OS type:    | Generic              | -              |              |         |
| Version:    | Generic              | •              |              |         |
|             |                      | Cancel         | Back         | Forward |

6. Choose the memory and CPU settings. Click 'Forward'.

|                         | 🔀 Nev         | v VM  |        |                |
|-------------------------|---------------|-------|--------|----------------|
| Create a<br>Step 3 of 4 | new virtu     | ual n | nach   | ine            |
| Choose Memory a         | nd CPU sett   | ings  |        |                |
| Memory (RAM):           | 4096          | -     | +      |                |
|                         | Up to 17467   | MiB a | vailab | le on the host |
| CPUs:                   | 2             | -     | +      |                |
|                         | Up to 4 avail | able  |        |                |
|                         |               |       |        |                |
|                         |               |       |        |                |
|                         |               |       |        |                |
|                         |               |       |        |                |
| C                       | Cancel        | В     | ack    | Forward        |

7. Type in a name for the VM. Click on 'Customize configuration before install'. Click Finish.

| ■ ■ ■ ■ ■ ■ ■ ■                             | w VM                  |  |  |  |  |
|---------------------------------------------|-----------------------|--|--|--|--|
| Create a new virtual machine<br>Step 4 of 4 |                       |  |  |  |  |
| Ready to begin the installation             |                       |  |  |  |  |
| Name: NetMRI-Sandbo                         | e: NetMRI-Sandbox-KVM |  |  |  |  |
| OS: Generic                                 |                       |  |  |  |  |
| Install: Import existing OS image           |                       |  |  |  |  |
| Memory: 4096 MiB                            |                       |  |  |  |  |
| CPUs: 2                                     |                       |  |  |  |  |
| Storage:etMRI_Sandbox-7.4.1.95749.qcow2     |                       |  |  |  |  |
| Customize configuration before install      |                       |  |  |  |  |
| ▶ Network selection                         |                       |  |  |  |  |
| Cancel                                      | Back Finish           |  |  |  |  |

8. Click on the 'NIC'. Ensure the network source is the bridge interface and the device model is 'virtio'.

| 00       |                        | XN                | etMRI-Sandbox-KVM on QEM | MU/KVM  |      |        |       |
|----------|------------------------|-------------------|--------------------------|---------|------|--------|-------|
| ø        | Begin Installation     | 💥 Cancel Installa | tion                     |         |      |        |       |
| <b></b>  | Overview               | Virtual Network I | nterface                 |         |      |        |       |
| -        | CPUs                   | Network source:   | Bridge br0: Host device  | ens33 🔻 |      |        |       |
| 99<br>66 | Memory<br>Boot Options | Device model:     | virtio                   | •       |      |        |       |
|          | IDE Disk 1             | MAC address:      | 52:54:00:0f:8f:bc        |         |      |        |       |
| ¢        | NIC :0f:8f:bc          |                   |                          |         |      |        |       |
| <u> </u> | Display Spice          |                   |                          |         |      |        |       |
|          | Sound ich6             |                   |                          |         |      |        |       |
| ê        | Console                |                   |                          |         |      |        |       |
|          | Channel spice          |                   |                          |         |      |        |       |
| 4        | Video QXL              |                   |                          |         |      |        |       |
|          | Controller USB 0       |                   |                          |         |      |        |       |
| Sec. 1   | USB Redirector 1       |                   |                          |         |      |        |       |
| (P)      | USB Redirector 2       |                   |                          |         |      |        |       |
|          |                        |                   |                          |         |      |        |       |
|          |                        |                   |                          |         |      |        |       |
|          |                        |                   |                          |         |      |        |       |
|          |                        |                   |                          |         |      |        |       |
|          |                        |                   |                          |         |      |        |       |
|          | Add Hardware           |                   |                          | Rer     | nove | Cancel | Apply |
|          |                        |                   |                          |         |      |        |       |

Note: the sandbox may exist on any layer 3 connected network as well as the same layer 2 network in this example.

9. Click on 'IDE Disk 1' and then click on 'Advanced options'. Change the 'Disk bus' to VirtIO provide optimal performance. Click 'Begin Installation'.

| 00 |                                                                                                    | X NetMRI-Sandbox-KVM on QEMU/KVM                                                                                                    |
|----|----------------------------------------------------------------------------------------------------|----------------------------------------------------------------------------------------------------|
| ď  | Begin Installation                                                                                                    | X Cancel Installation                                                                                                    |
|    | Overview<br>CPUs<br>Memory<br>Boot Options<br>IDE Disk 1<br>NIC :b9:cc:41<br>Display Spice<br>Sound ich6<br>Console<br>Channel spice<br>Video QXL<br>Controller USB 0<br>USB Redirector 1<br>USB Redirector 2 | Virtual Disk Source path: /var/lib/libvirt/images/NetMRI_Sandbox-7.4.1.95749.qcow2 Device type: IDE Disk 1 Storage size: 4.00 GiB Readonly: Shareable: Advanced options Disk bus: VirtIO VirtIO V Serial number: Storage format: qcow2 Performance options |
|    | Add Hardware                                                                                                    | Remove Cancel Apply                                                                                                    |

- 10. Another window will appear and the installation of NetMRI sandbox is occurring.
- 11. When finished, you will get a login prompt. The default username is sbuser and the password is sbuser.

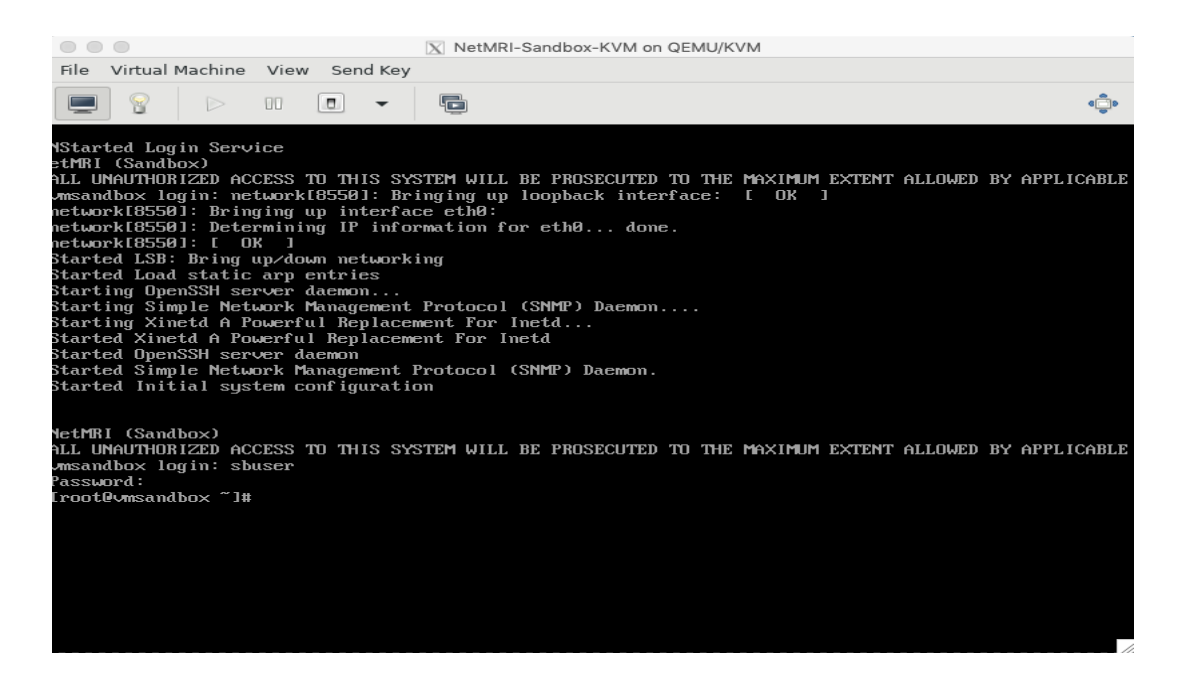

- 12. At the prompt, type './Setup' to set up the sandbox. You will be asked for the following:
  - a. server name
  - b. domain name
  - c. NTP server
  - d. time zone
  - e. IP address of management port
  - f. subnet mask
  - g. IPv6 address if needed
  - h. IPv6 prefix if needed
  - i. default gateway
  - j. DNS server IP
- 13. Review the settings. If everything looks good, hit the return key to continue. If you require to make changes, type 'y' to restart the configuration.
- 14. The NetMRI sandbox will reboot to apply the configuration. You can now continue with the setup.
- 15. SSH into the NetMRI CLI which you spun up earlier.
- 16. Type the command 'sandbox register' to connect the sandbox to NetMRI. Enter the IP address and password for the sandbox when prompted. NetMRI will now connect to the new sandbox and complete the integration.
- 17. After the prompt on the SSH session comes back, you can access NetMRI via a web browser. Refer to the <u>NetMRI Administrator guide</u> for further instruction.

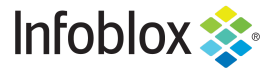

Infoblox is the leader in modern, cloud-first networking and security services. Through extensive integrations, its solutions empower organizations to realize the full advantages of cloud networking today, while maximizing their existing infrastructure investments. Infoblox has over 12,000 customers, including 70 percent of the Fortune 500.

in f y D

Corporate Headquarters | 2390 Mission College Boulevard, Ste. 501 | Santa Clara, CA | 95054 +1.408.986.4000 | info@infoblox.com | www.infoblox.com

© 2021 Infoblox, Inc. All rights reserved. Infoblox logo, and other marks appearing herein are property of Infoblox, Inc. All other marks are the property of their respective owner(s).